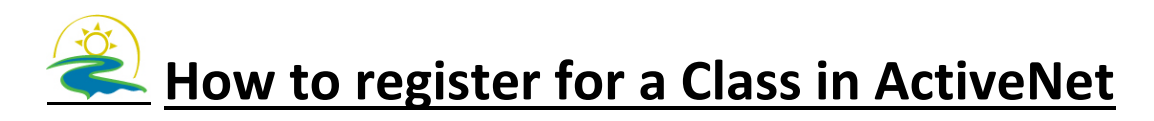

## Follow this link to register for a Township Activity:

https://ca.apm.activecommunities.com/centrewellington

or go to centrewellington.ca and follow the links

If you have registered with us before please do not create a new account:

User name (email address): \_\_\_\_\_

Password:

If you have not set up a password please click "Forgot Password" and a temporary password will be sent to your email address

## If we do not have your email on file please call us at 519-846-9691x903

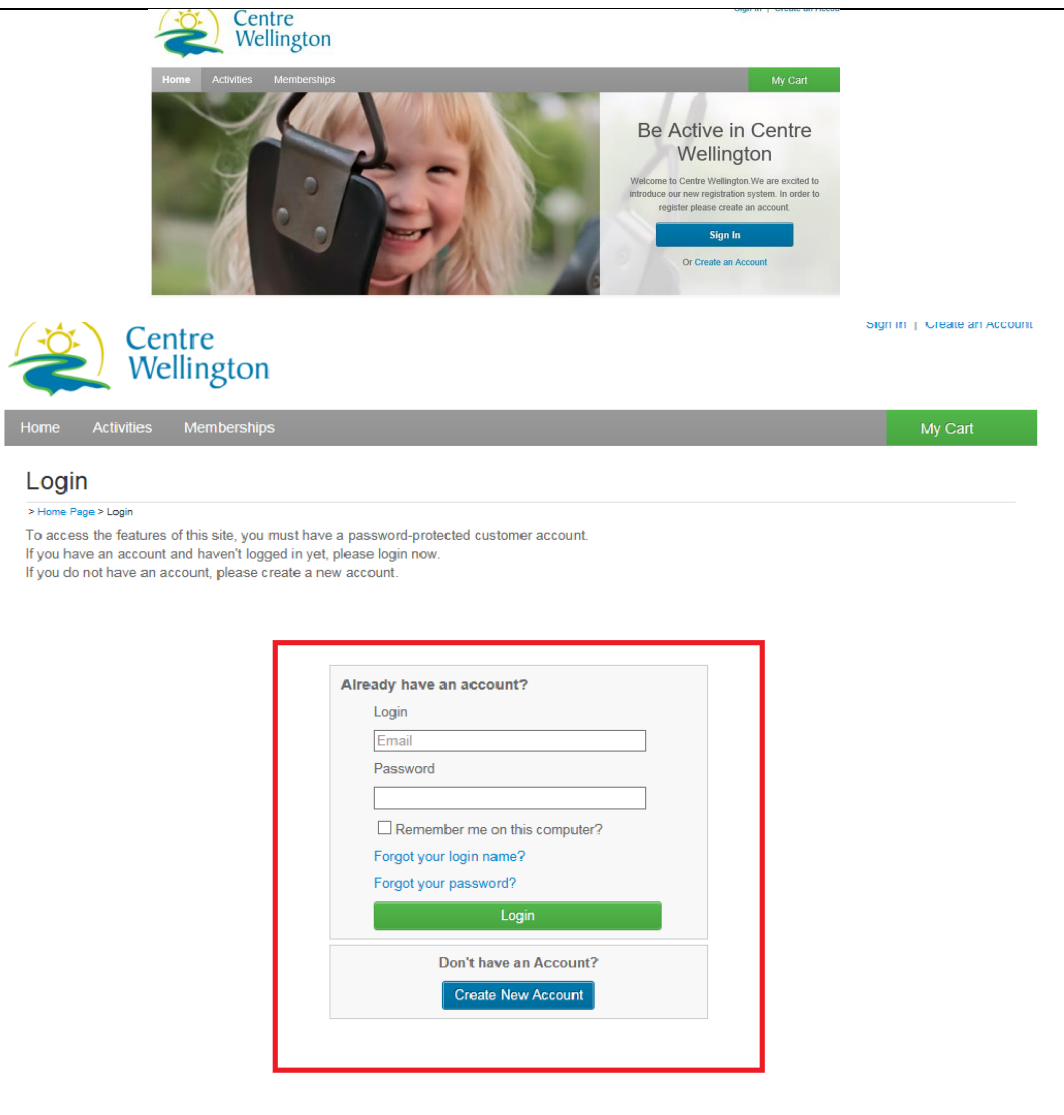

Enter your email address that is on file with us. If you have logged in before, enter your password. If you have not logged in before, click forget password and you will be sent a link to reset your password.

| Activities |  |  | arch for Activities by Keyword(s)                                                                                                    | Search                                                                                           |  |  |
|------------|--|--|----------------------------------------------------------------------------------------------------|--------------------------------------------------------------------------------------------------|--|--|
|            |  |  | <b>Register for activities.</b><br>To register or view upcoming activities at the Sports<br>the Activities button. View and select the activity you  | plex and Victoria Park Senior Centre, please click<br>u would like to register for.              |  |  |
|            |  |  | <b>Purchase a membership.</b><br>To purchase a membership for the Pool, Weight Ro<br>Victoria Park Seniors Centre please click the Memb<br>purchase. | om, Fitness Classes, Aquafit Classes, or the<br>ership button and select the package you wish to |  |  |

I

## If you wish to purchase a 10 pass or membership be sure to purchase this before selecting the swims you wish to attend

| Centre<br>Welling                          | gton                                                                |        |                                                     |                   |                                                |
|--------------------------------------------|---------------------------------------------------------------------|--------|-----------------------------------------------------|-------------------|------------------------------------------------|
| Home Activities Mem                        | nberships                                                           |        |                                                     |                   | My Cart                                        |
| Activity Search                            |                                                                     |        |                                                     |                   |                                                |
| Search by keyword OR number                | Search                                                              |        | View As: List                                       | Map Sort By: Name | ~                                              |
| Filter By:                                 | Displaying: 1-3 of 3                                                |        |                                                     |                   | S 🔊                                            |
| Site:<br>All                               | Name                                                                | Number | First Meeting or<br>Date Description                | Open Time         | Action                                         |
| Location:<br>All<br>Meeting Dates:         | General Aquafit -<br>Deep<br><sub>Quick View</sub>                  | 27414  | August 6, 2020<br>Thursday from 8pm<br>to 8:45pm    | 2 8pm - 8:45pm    | Add to Cart<br>Starting soon. Register<br>now! |
| In progress/future                         | <u>General Aquafit -</u><br><u>Shallow</u><br><sub>Quick View</sub> | 27424  | August 6, 2020<br>Thursday from 8pm<br>to 8:45pm    | 4 8pm - 8:45pm    | Add to Cart<br>Starting soon. Register<br>now! |
| Sun Mon Tue Wed Thu Fri Sat                | Lane Swim<br>Quick View                                             | 27750  | August 6, 2020<br>Thursday from<br>8:45pm to 9:30pm | 0 8:45pm - 9:30pm | + Wish List                                    |
| Starting Date:<br>08/06/2020<br>08/06/2020 | Page 1 of 1 < Prev 1 Next >                                         |        |                                                     | 5                 | 0 V results per page                           |

## Narrow down the options by using the filters

Classes can be searched by selecting day of the week or by searching the name of the activity. Click on class you wish to participate in.

Check to ensure that the class is running at the time you wish and click Add to Cart.

| Centre<br>Wellington                                                                  | ·······                                                                                                    |
|---------------------------------------------------------------------------------------|----------------------------------------------------------------------------------------------------|
| Home Activities Memberships                                                           | My Cart                                                                                                    |
| Enrollment: General Aquafit - Deep > Home Page > Activity Search > Enrollment Process |                                                                                                    |
| 1 2<br>select participant additional<br>information                                   | 3<br>fees                                                                                                    |
| Select Participant                                                                    |                                                                                                    |
| Don't see the person you want to add in this drop down? Create a new Family Mem       | er                                                                                                    |
| *Who will be participating in this Activity? ( <i>Required</i> )                      | <b>Tips</b><br>If you need to register multiple participants for this<br>activity, simply register one participant then, after<br>completing the fees step, click the 'Register Another<br>Participant for this Activity' link provided at the<br>bottom of the page. You will be returned to this step<br>for the next participant. You can use this process to<br>register as many participants as necessary. |
| Cancel & Return to Search                                                             | Next                                                                                                    |

Select your name from the drop down list. Click next

Please answer all the questions completely and honestly. Click Next

|                                                                    | select participant                                            | additional<br>information    | fees                                                             |
|--------------------------------------------------------------------|---------------------------------------------------------------|------------------------------|------------------------------------------------------------------|
| Activity Questions: Genera                                         | l Aquafit - Deep                                              |                              |                                                                  |
| Activity Questions:                                                |                                                               |                              |                                                                  |
| Answer some questions for this                                     | s activity.                                                   |                              |                                                                  |
| *PAR-Q FORM ON FILE (Requi                                         | ired)                                                         |                              |                                                                  |
| COVID-19 Screening Questionr                                       | aire                                                          |                              |                                                                  |
| *Do you have a cough? (Requi                                       | ired)                                                         |                              |                                                                  |
| *Do you have difficulty breathin                                   | ng? (Required)                                                |                              |                                                                  |
| *Do you have a fever? (Require                                     | ed)                                                           |                              |                                                                  |
| *Do you have Nausea, Vomitir                                       | ng and/or diarrhea? (Required)                                |                              |                                                                  |
| *Are you not feeling well? (Rec                                    | juired)                                                       |                              |                                                                  |
| *Do you have a runny nose? (/                                      | Required)                                                     |                              |                                                                  |
| *Do you have a sore throat an                                      | d/or trouble swallowing? (Requ                                | ired)                        |                                                                  |
| *Do you have a loss of taste of                                    | r smell? (Required)                                           |                              |                                                                  |
| *Have you returned from trave                                      | I outside Canada in the past 1                                | 4 days? (Required)           |                                                                  |
| *In the past 14 days, have you ( <i>Required</i> )                 | been in close contact with sor                                | neone who is sick or has c   | confirmed COVID-19, without wearing appropriate PPE?             |
| *If you answered YES to any or<br>to find out if you need a COVID- | of these questions, please go h<br>19 test. <i>(Required)</i> | ome and self-isolate right a | away. Call your healthcare provide or go to an assessment centre |
|                                                                    |                                                               |                              |                                                                  |

| Review and sign to conti      | nue.                                                                                                    |                                                                      |                                                                                                    |                                                                                                    |                                                                                                    |                                                                                                    |
|-------------------------------|----------------------------------------------------------------------------------------------------|----------------------------------------------------------------------|----------------------------------------------------------------------------------------------------|----------------------------------------------------------------------------------------------------|----------------------------------------------------------------------------------------------------|----------------------------------------------------------------------------------------------------|
| Agree to Waiver               | Required                                                                                                    | Desc                                                                 | ription                                                                                                    | Atta                                                                                                    | chment                                                                                                    |                                                                                                    |
| *                             | Yes Waiver for Regis                                                                                                    | tration Online Agreemer                                              | ıt                                                                                                    | -                                                                                                    |                                                                                                    |                                                                                                    |
| Back Cancel & Retur           | rn to Search                                                                                                    |                                                                      |                                                                                                    |                                                                                                    | Next                                                                                                    |                                                                                                    |
| ies Memberships               |                                                                                                    |                                                                      |                                                                                                    |                                                                                                    |                                                                                                    | My Cart (1)                                                                                                    |
| nt: General A                 | quafit - Deep                                                                                                    | )                                                                    |                                                                                                    |                                                                                                    |                                                                                                    |                                                                                                    |
| ty Search > Enrollment Proces | 15                                                                                                    |                                                                      |                                                                                                    |                                                                                                    |                                                                                                    |                                                                                                    |
|                               |                                                                                                    |                                                                      |                                                                                                    |                                                                                                    |                                                                                                    |                                                                                                    |
|                               |                                                                                                    |                                                                      | 3                                                                                                    |                                                                                                    |                                                                                                    |                                                                                                    |
|                               | select participant                                                                                                    | informati                                                            | ai tee<br>ion                                                                                                    | !5                                                                                                    |                                                                                                    |                                                                                                    |
|                               |                                                                                                    |                                                                      |                                                                                                    |                                                                                                    |                                                                                                    |                                                                                                    |
| your enrollment fees an       | id, if applicable, apply ye                                                                                                    | our coupons.                                                         |                                                                                                    |                                                                                                    |                                                                                                    |                                                                                                    |
|                               |                                                                                                    |                                                                      |                                                                                                    | 0                                                                                                    |                                                                                                    | T / 101                                                                                                    |
|                               |                                                                                                    |                                                                      |                                                                                                    | Quantity                                                                                                    | Amount (\$0.80)                                                                                                    | (\$0.80)                                                                                                    |
|                               |                                                                                                    |                                                                      |                                                                                                    | 1                                                                                                    | 1 \$8.10                                                                                                    | \$8.10                                                                                                    |
|                               |                                                                                                    |                                                                      |                                                                                                    |                                                                                                    | Т                                                                                                    | otal: \$7.30                                                                                                    |
|                               |                                                                                                    |                                                                      |                                                                                                    |                                                                                                    |                                                                                                    |                                                                                                    |
|                               |                                                                                                    |                                                                      |                                                                                                    |                                                                                                    | Proceed to S                                                                                                    | hopping Cart                                                                                                    |
|                               |                                                                                                    |                                                                      |                                                                                                    | Register A                                                                                                    | Another Participant                                                                                                    | for this Activity                                                                                                    |
|                               | Review and sign to conti<br>Agree to Waiver<br>Back Cancel & Return<br>ies Memberships<br>ht: General A<br>ty Search > Enrollment Process<br>your enrollment fees an | Review and sign to continue.          Agree to Waiver       Required | Review and sign to continue.     Agree to Waiver     Required     Desc     Image: Cancel & Return to Search     Image: Memberships     Tt: General Aquafit - Deep   ty Search > Enrollment Process   Select participant   addition information your enrollment fees and, if applicable, apply your coupons. | Agree to Waiver       Required       Description         Image: Image: Ima | Review and sign to continue.         Agree to Waiver       Required       Description       Atta         Image: Image: Imag | Review and sign to continue.       Agree to Waiver       Required       Description       Attachment         Image: Image: Ima |

Click Proceed to Shopping Cart if this is the only activity you wish to register for or Add to Cart and Continue Shopping

You may register for the summer swims and aquafit one week prior to the class.

Read waiver, click I acknowledge then click next. If you have a membership your balance will be \$0.00. If not follow the instructions to make your payment. Payment must be made at time of registration.